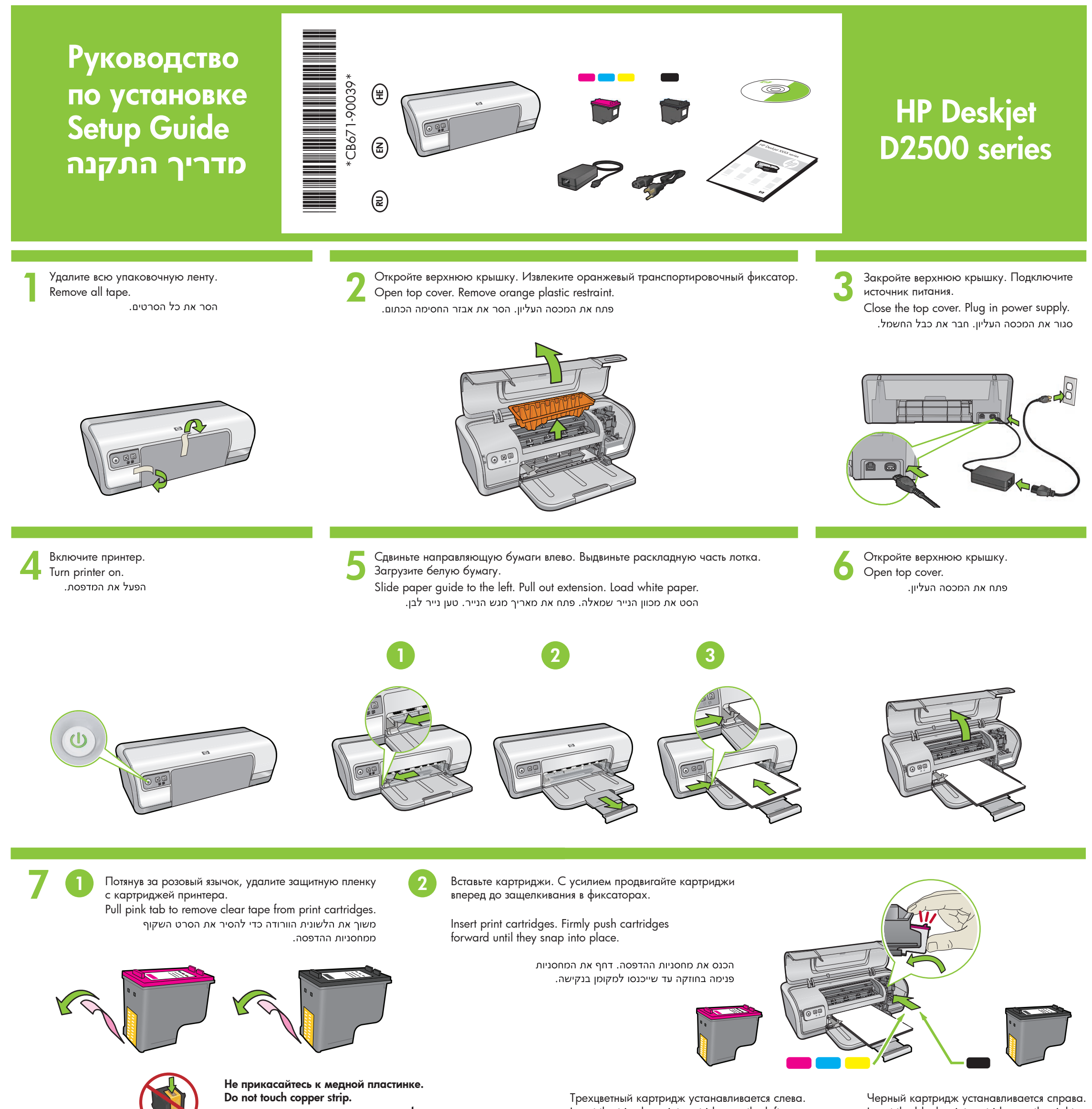

אל תיגע בפסי הנחושת.

Insert the tri-color print cartridge on the left. הכנס את מחסנית ההדפסה בשלושה צבעים Insert the black print cartridge on the right. הכנס את מחסנית ההדפסה בשחור בצד ימין.

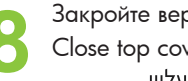

Закройте верхнюю крышку. Close top cover. סגור את המכסה העליון. Подсоедините кабель USB. Connect USB cable. חבר את כבל ה-USB.

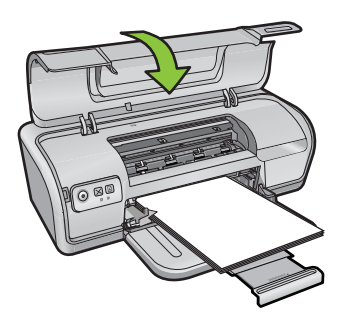

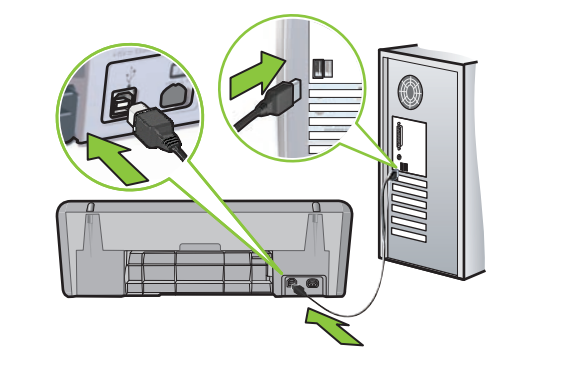

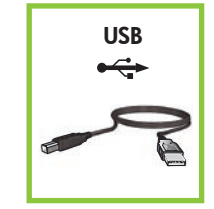

Если кабель USB не входит в комплект поставки, его необходимо приобрести отдельно.

Purchase a USB cable separately if it is not included. יש לרכוש כבל USB בנפרד אם אינו כלול.

ראה שלב 0b

См. шаг 10а. ראה שלב 10a. Windows See step 10a.

| Macintosh | См. шаг 10b.  | .1 |
|-----------|---------------|----|
|           | See step 10b. |    |

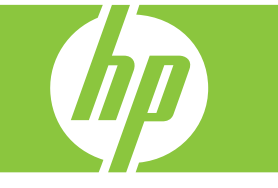

# Windows

#### Установка программного обеспечения (Windows)

- 1 На компьютере отображается значок мастера установки.
- 2 Следуйте инструкциям на экранах.
- 3 По требованию вставьте компакт-диск.
- 4 Отобразится экран мастера HP.
- 5 Следуйте экранным инструкциям мастера HP.

#### Не отображается экран мастера

- 1. Нажмите кнопку 'Пуск', затем 'Выполнить'
- 2. Нажмите кнопку 'Обзор'
- 3. Выберите 'НРРР СD' в ниспадающем списке меню 'Искать'
- 4. Выберите 'Установить', затем нажмите кнопку 'Открыть'
- 5. Нажмите ОК и следуйте инструкциям на экране.

Если после включения принтер не работает, см. Справочное руководство.

#### Сбой при установке программного обеспечения Windows

- 1 Извлеките компакт-диск из дисковода компакт-дисков и отсоедините кабель USB от компьютера.
- 2 Перезапустите компьютер.
- 3 Временно отключите программные межсетевые экраны и антивирусные программы. После установки программного обеспечения принтера запустите эти программы снова.
- 4 Вставьте компакт-диск с программным обеспечением принтера в дисковод компакт-дисков и, следуя экранным инструкциям, установите программное обеспечение принтера. Не подсоединяйте кабель USB до получения соответствующего указания.
- 5 После окончания установки перезапустите компьютер.

#### Install Windows printer software

- 1 A wizard displays on your computer.
- 2 Follow the screens.
- 3 Insert the CD when directed.

No screen?

select Run.

- 4 The HP wizard screen disable.
- 5 Follow onscreen instructions in the

1. Click the **Start** button, then

2. Click the Browse button.

drop-down list.

Open button.

3. Select HPPP CD in the Look in

4. Select Setup, then click the

5. Click **OK**, then follow the

onscreen instructions.

If there is no plug and play, see the Reference Guide.

HP wizard.

# התקן את תוכנת המדפסת עבור

# Windows

אשף יופיע במסך המחשב שלך. **2** פעל בהתאם להנחיות שבמסכים. . הכנס את התקליטור כאשר תונחה לעשות זאת 3 יופיע. HP המסך של אשף HP .HP פעל בהתאם להנחיות שבמסכי אשף **5** 

#### המסך לא מופיע?

- ו. לחע על הלחצן **התחל** ולאחר מכן בחר ב**הפעלה**.
  - 2. לחץ על הלחצן **עיון**.
- 3. בחר **HPPP CD** ברשימה הנפתחת חפש ב:
- 4. בחר **התקנה** ולאחר מכן לחץ על הלחצן **פתח**.
  - 5. לחץ על **אישור** ופעל בהתאם להנחיות שבמסכים.

אם הכנס–הפעל אינו פועל, עיין במדריך העזר.

#### If the Windows software installation fails:

- 1 Remove the CD from the computer's CD-ROM drive, and then disconnect the USB cable from the computer.
- 2 Restart the computer.
- 3 Temporarily disable any software firewall and close any anti-virus software. Re-start these programs after the printer software is installed.
- 4 Insert the printer software CD in the computer's CD-ROM drive, then follow the onscreen instructions to install the printer software. Do not connect the USB cable until you are told to do so.
- 5 After the installation finishes, restart the computer.

#### אם התקנת התוכנה עבור Windows נכשלת:

הסר את התקליטור מכונן התקליטורים שבמחשב **1** ונתק את כבל ה-USB מהמחשב.

**ב** הפעל מחדש את המחשב.

- באופן זמני השבת כל תוכנה של חומת **3** אש וסגור כל תוכנה של אנטי וירוס. הפעל מחדש תוכניות אלו לאחר שתוכנת המדפסת תותקן.
- א הכנס את התקליטור של תוכנת המדפסת לכונן התקליטורים במחשב ולאחר מכן פעל בהתאם להנחיות שבמסך כדי להתקין את תוכנת המדפסת. אל תחבר את כבל ה-USB אלא אם תונחה לעשות זאת.

**5** לאחר שההתקנה הסתיימה, הפעל מחדש את המחשב.

# Macintosh

**0**b

#### Установка программного обеспечения (Macintosh)

- 1 Вставьте компакт-диск с программным обеспечением принтера в дисковод компакт-дисков.
- 2 Если каталог компакт-диска закрыт, откройте его, дважды щелкнув значок компакт-диска в окне 'Finder'.
- 3 Дважды щелкните значок установки.
- 4 Подтвердите согласие с лицензионным соглашением.
- 5 Выберите Install (Установка).
- Дождитесь окончания процесса установки.

#### Install Macintosh printer software

- 1 Insert the printer software CD into the CD-ROM drive.
- 2 Double-click the CD icon in the Finder window, if it is not already open.
- 3 Double-click the installer icon.
- 4 Accept the licensing agreement.
- 5 Click Install.
- Wait for the installation to complete.

### התקן את תוכנת המדפסת עבור **Macintosh**

הכנס את התקליטור של תוכנת המדפסת לכונן **1** התקליטורים. לחץ לחיצה כפולה על סמל התקליטור שבחלון **2** Finder, אם עדיין אינו פתוח. Installer לחיצה כפולה על סמל **3 4** קבל את תנאיו של הסכם הרישיון. . **5** לחץ על **Install** (התקן). המתן להשלמת ההתקנה.

## При сбое в процессе установки

#### If the Installation Fails...

#### אם ההתקנה נכשלה...

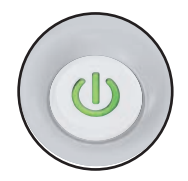

Убедитесь, что принтер включен. Make sure the printer is powered on. ודא שהמדפסת מופעלת.

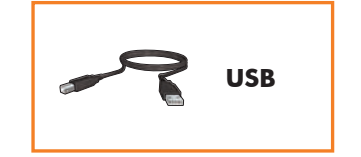

Убедитесь в надежности подключений кабеля. Make sure the cable connections are secure. ודא שהכבל מחובר היטב בשני קצותיו.

Printed in <country> 12/2007

© 2007 Hewlett-Packard Development Company, LP. Windows® is a U.S registered trademark of Microsoft Corporation.

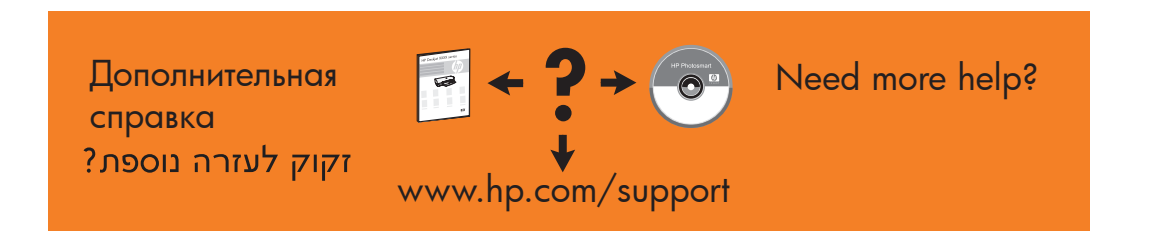

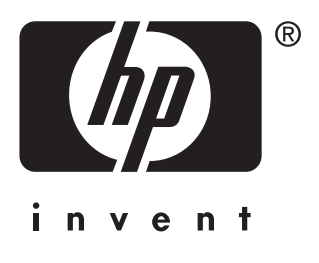